# 在WAP上配置無線安全設定

簡介

在無線存取點(WAP)上配置無線安全對於保護無線網路免受入侵者侵害至關重要,入侵者可能 會危害無線裝置的隱私以及無線網路中傳輸的資料。您可以設定「MAC過濾器」、「Wi-Fi保 護的存取(WPA/WPA2)個人」和「WPA/WPA2企業」,在無線網路上設定無線保全性。

MAC過濾用於過濾無線客戶端,以使用其MAC地址訪問網路。客戶端清單將被配置為允許或 阻止清單上的地址訪問網路,具體取決於您的首選項。要瞭解有關MAC過濾的詳細資訊,請 按一下<u>此處</u>。

WPA/WPA2個人版和WPA/WPA2企業版是安全協定,用於透過加密無線網路傳輸的資料來保 護隱私。WPA/WPA2與IEEE標準802.11E和802.11i相容。與有線等效保密(WEP)安全協定相 比,WPA/WPA2改進了身份驗證和加密功能。

WPA/WPA2個人版適用於家庭使用,而WPA/WPA2企業版適用於企業規模的網路。與「WPA/WPA2個人」相比,「WPA/WPA2企業」為網路提供更高的安全性和集中控制。

在此場景中,將在WAP上配置無線安全,以便使用WPA/WPA2 Personal和Enterprise設定保 護網路免遭入侵者。

### 目標

本文旨在向您展示如何配置WPA/WPA2個人及企業保全性通訊協定,以改善您無線網路的安全性與私密性。

注意:本文假設WAP上已經建立了服務集識別符號(SSID)或無線區域網(WLAN)。

### 適用裝置

- WAP100系列
- WAP300系列
- WAP500系列

# 軟體版本

- 1.0.2.14 WAP131、WAP351
- 1.0.6.5 WAP121、WAP321
- 1.3.0.4 WAP371
- 1.1.0.7 WAP150、WAP361
- 1.2.1.5 WAP551、WAP561
- 1.0.1.11 WAP571、WAP571E

# 設定無線保全性設定

設定WPA/WPA2個人

步驟 1.登入存取點基於Web的實用程式,並選擇Wireless > Networks。

註:在下圖中,以WAP361基於Web的實用程式為例。選單選項可能會因裝置型號而異。

|   | Getting Started            |
|---|----------------------------|
|   | Run Setup Wizard           |
| ۲ | Status and Statistics      |
| ۲ | Administration             |
| ۲ | LAN                        |
| ſ | Wireless                   |
|   | Radio                      |
|   | Rogue AP Detection         |
|   | Networks                   |
|   | Wireless Multicast Forward |

步驟 2.在「Virtual Access Points (SSID)」區域下,選中要配置的SSID對應的覈取方塊,然 後按一下Edit。

注意:在本示例中,選擇VAP1。

| Virtual Access Points (SSIDs) |            |        |                         |             |                   |          |            |                      |            |
|-------------------------------|------------|--------|-------------------------|-------------|-------------------|----------|------------|----------------------|------------|
|                               | VAP<br>No. | Enable | VLAN ID<br>Add New VLAN | SSID Name   | SSID<br>Broadcast | Security | MAC Filter | Channel<br>Isolation | Band Steer |
|                               | 0          | ×.     | 1 🔻                     | ciscosb     | ×.                | None •   | Disabled • |                      |            |
| •                             | - 1        | ×.     | 1 •                     | Cisco_Lobby |                   | None •   | Disabled • |                      |            |
| Add Edit Delete               |            |        |                         |             |                   |          |            |                      |            |
| Save                          |            |        |                         |             |                   |          |            |                      |            |

#### 步驟 3.從Security下拉選單中選擇WPA Personal。

|                |            | ess Poli | Virtual Access Points (SSIDs) |             |                   |              |  |  |
|----------------|------------|----------|-------------------------------|-------------|-------------------|--------------|--|--|
|                | VAP<br>No. | Enable   | VLAN ID<br>Add New VLAN       | SSID Name   | SSID<br>Broadcast | Security     |  |  |
|                | 0          | 1        | 1 🔻                           | ciscosb     | V                 | None •       |  |  |
| ~              |            | •        | 1 •                           | Cisco_Lobby |                   | None 🔹       |  |  |
| ٨d             | -<br>dal   |          | dit Delete                    |             |                   | None         |  |  |
| Au             | uu         |          | uit Delete                    |             |                   | WPA Personal |  |  |
| WPA Enterprise |            |          |                               |             |                   |              |  |  |

步驟 4.勾選核取方塊,選擇WPA版本(WPA-TKIP或WPA2-AES)。兩個可以同時選擇。

- WPA-TKIP Wi-Fi保護的存取-暫時金鑰整合工具。網路有一些僅支援原始WPA和 TKIP安全性通訊協定的使用者端工作站。請注意,根據最新的Wi-Fi聯盟要求,不允許僅 選擇WPA-TKIP作為存取點。
- WPA2-AES Wi-Fi保護的存取-進階加密標準。網路上的所有使用者端站台都支援 WPA2和AES-CCMP密碼/安全性通訊協定。此WPA版本根據IEEE 802.11i標準提供最佳 的安全性。根據最新的Wi-Fi聯盟要求,WAP必須始終支援此模式。

附註:在此範例中,兩個核取方塊均被勾選。

| WPA Versions:              | WPA-TKIP         | WPA2-AES                 |
|----------------------------|------------------|--------------------------|
| Key:                       |                  | (Range: 8-63 Characters) |
|                            | Show Key as Clea | r Text                   |
| Key Strength Meter:        | B                | elow Minimum             |
| Broadcast Key Refresh Rate | 300              | Sec (Range: 0-86400, 0 = |

步驟 5.建立由8-63個字元組成的口令,並在Key欄位中輸入該口令。

| WPA Versions:       | VPA-TKIP          | WPA2-AES                 |
|---------------------|-------------------|--------------------------|
| Key:                |                   | (Range: 8-63 Characters) |
| Key Strength Meter: | Show Key as Clear | Text<br>ong              |

附註:您可以勾選「將金鑰顯示為明文」方塊,以顯示您建立的密碼。

| WPA Versions:       | VPA-TKIP          | WPA2-AES                 |
|---------------------|-------------------|--------------------------|
| Key:                | Str0ngPassw0rd    | (Range: 8-63 Characters) |
| Key Strength Meter: | Chow Key as Clear | Text<br>rong             |

第6步:(可選)在Broadcast Key Refresh Rate欄位中,輸入為與此VAP關聯的客戶端刷新 廣播(組)金鑰的值或時間間隔。預設值為300秒,有效範圍是從0到86400秒。值0表示不刷 新廣播金鑰。

| WPA Versions:              | WPA-TKIP               | WPA2-AES                                       |  |  |  |
|----------------------------|------------------------|------------------------------------------------|--|--|--|
| Key:                       | •••••                  | (Range: 8-63 Characters)                       |  |  |  |
|                            | Show Key as Clear Text |                                                |  |  |  |
| Key Strength Meter:        | Se                     | ssion Key Refresh Rate                         |  |  |  |
| Broadcast Key Refresh Rate | 300                    | Sec (Range: 0-86400,0 = Disable, Default: 300) |  |  |  |

步驟 7.按一下Save。

| Virt | Virtual Access Points (SSIDs) |        |                         |             |  |  |
|------|-------------------------------|--------|-------------------------|-------------|--|--|
|      | VAP<br>No.                    | Enable | VLAN ID<br>Add New VLAN | SSID Name   |  |  |
|      | 0                             | 2      | 1 🔻                     | ciscosb     |  |  |
|      | 1                             | ×.     | 1 •                     | Cisco_Lobby |  |  |
| /    | Add                           | E      | dit Delete              |             |  |  |
|      |                               |        |                         |             |  |  |
| Sav  | e                             |        |                         |             |  |  |

現在您已在WAP上配置了WPA個人。

設定WPA/WPA2企業

步驟 1.登入存取點基於Web的實用程式,並選擇Wireless > Networks。

註:在下圖中,以WAP361基於Web的實用程式為例。

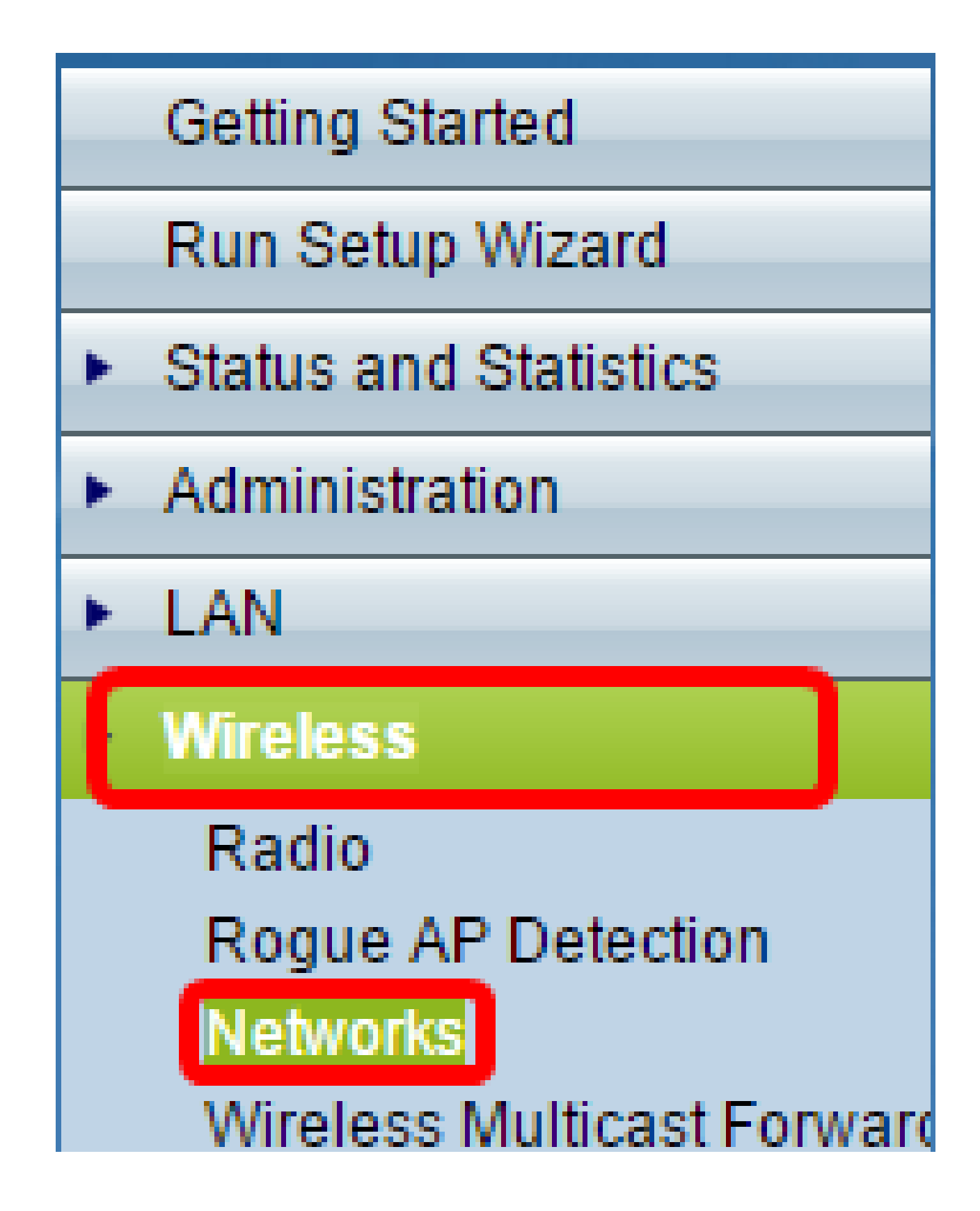

步驟 2.在「Virtual Access Points (SSID)」區域下,選中要配置的SSID,然後按一下其下方的Edit按鈕。

| L | Virtual Access Points (SSIDs) |            |        |                         |             |                   |          |            |                      |            |
|---|-------------------------------|------------|--------|-------------------------|-------------|-------------------|----------|------------|----------------------|------------|
| l |                               | VAP<br>No. | Enable | VLAN ID<br>Add New VLAN | SSID Name   | SSID<br>Broadcast | Security | MAC Filter | Channel<br>Isolation | Band Steer |
| L |                               | 0          | ×.     | 1 •                     | ciscosb     | Ø                 | None •   | Disabled • |                      |            |
| L | 0                             | 1          | 2      | 1 •                     | Cisco_Lobby | ×                 | None •   | Disabled • |                      |            |
| L |                               | Add        | E      | dit Delete              |             |                   |          |            |                      |            |
|   | Save                          |            |        |                         |             |                   |          |            |                      |            |

步驟 3.從Security下拉選單中選擇WPA Enterprise。

| Virt | Virtual Access Points (SSIDs) |        |                         |             |                   |                                   |  |
|------|-------------------------------|--------|-------------------------|-------------|-------------------|-----------------------------------|--|
|      | VAP<br>No.                    | Enable | VLAN ID<br>Add New VLAN | SSID Name   | SSID<br>Broadcast | Security                          |  |
|      | 0                             | 1      | 1 🔻                     | ciscosb     | 1                 | None •                            |  |
| ×.   |                               | •      | 1 •                     | Cisco_Lobby | 2                 | WPA Enterprise 🔹                  |  |
|      |                               |        |                         |             |                   | None<br><sup>F</sup> WPA Personal |  |
|      |                               |        |                         |             |                   | WPA Enterprise                    |  |

步驟 4.選擇WPA版本(WPA-TKIP、WPA2-AES和啟用預身份驗證)。

 ・ 啟用預先驗證—如果您選擇「僅WPA2-AES」或「WPA-TKIP」和「WPA2-AES」作為
 WPA版本,則可以對WPA2-AES客戶端啟用預先驗證。如果您希望WPA2無線客戶端傳
 送預身份驗證資料包,請選中此選項。預先認證資訊從客戶端當前使用的WAP裝置中繼
 到目標WAP裝置。啟用此功能有助於加快連線到多個存取點(AP)的漫遊客戶端的身份驗
 證速度。

注意:如果為WPA版本選擇了WPA-TKIP,則此選項不適用,因為原始WPA不支援此功能。

|   |   | - |     |     |            |
|---|---|---|-----|-----|------------|
| _ | ~ | - | ~ * | 100 |            |
|   |   |   |     | 21  | <b>E</b> 5 |
|   | - | - | -   |     |            |

| WPA Versions: 🗹 WPA-           | TKIP VP/                 | A2-AES                                         |  |  |  |  |  |
|--------------------------------|--------------------------|------------------------------------------------|--|--|--|--|--|
| Lise dobal RADIUS s            | Enable pre-autoenucation |                                                |  |  |  |  |  |
|                                | erver settings           |                                                |  |  |  |  |  |
| Server IP Address Type:        | IPv4 IPv6                |                                                |  |  |  |  |  |
| Server IP Address-1:           | 192.168.1.101            | (x00x.x00x.x00x)                               |  |  |  |  |  |
| Server IP Address-2:           |                          | (x00x.x00x.x00x)                               |  |  |  |  |  |
| Server IP Address-3:           |                          | (x00x.x00x.x00x)                               |  |  |  |  |  |
| Server IP Address-4:           |                          | (3000.3000.3000.3000)                          |  |  |  |  |  |
| Key-1:                         |                          | (Range: 1 - 64 Characters)                     |  |  |  |  |  |
| Key-2:                         |                          | (Range: 1 - 64 Characters)                     |  |  |  |  |  |
| Key-3:                         |                          | (Range: 1 - 64 Characters)                     |  |  |  |  |  |
| Key-4:                         |                          | (Range: 1 - 64 Characters)                     |  |  |  |  |  |
| Enable RADIUS Accord           | unting                   |                                                |  |  |  |  |  |
| Active Server: Server IP Addre |                          | •                                              |  |  |  |  |  |
| Broadcast Key Refresh R        | ate: 300                 | Sec (Range: 0-86400,0 = Disable, Default: 300) |  |  |  |  |  |
| Session Key Refresh Rate       | ə: 0                     | Sec (Range: 30-86400, 0 = Disable, Default: 0) |  |  |  |  |  |

第5步:(可選)取消選中Use global RADIUS server settings覈取方塊以編輯設定。

| WPA Versions: VPA-TKIP VPA2-AES    |                                 |                                                |  |  |
|------------------------------------|---------------------------------|------------------------------------------------|--|--|
| OUse global RADIUS server settings |                                 |                                                |  |  |
| Server IP Address Type:            | IPv4 <sup>○</sup> IPv6     IPv6 |                                                |  |  |
| Server IP Address-1:               | 192.168.1.101                   | (X00C.X00C.X00C)                               |  |  |
| Server IP Address-2:               |                                 | (X00CX00CX00C)                                 |  |  |
| Server IP Address-3:               |                                 | (X00C.X00C.X00C)                               |  |  |
| Server IP Address-4:               |                                 | (X00C.X00C.X00C)                               |  |  |
| Key-1:                             | •••••                           | (Range: 1 - 64 Characters)                     |  |  |
| Key-2:                             |                                 | (Range: 1 - 64 Characters)                     |  |  |
| Key-3:                             |                                 | (Range: 1 - 64 Characters)                     |  |  |
| Key-4:                             |                                 | (Range: 1 - 64 Characters)                     |  |  |
| Enable RADIUS Accounting           |                                 |                                                |  |  |
| Active Server:                     | Server IP Address-              | 1 💌                                            |  |  |
| Broadcast Key Refresh R            | ate: 300                        | Sec (Range: 0-86400,0 = Disable, Default: 300) |  |  |
| Session Key Refresh Rat            | e: 0                            | Sec (Range: 30-86400, 0 = Disable, Default: 0) |  |  |

步驟6. (可選)點選正確的伺服器IP地址型別單選按鈕。

附註:在本範例中,選擇IPv4。

| WPA Versions: VWPA-TKIP VPA2-AES    |                    |                                                |  |  |
|-------------------------------------|--------------------|------------------------------------------------|--|--|
| Use global RADIUS server settings   |                    |                                                |  |  |
| Server IP Address Type:  IPv4  IPv6 |                    |                                                |  |  |
| Server IP Address-1:                | 192.168.1.101      | (x00C.X00C.X00C)                               |  |  |
| Server IP Address-2:                |                    | (X00LX00LX00LX00X)                             |  |  |
| Server IP Address-3:                |                    | (XOX.XOX.XOX.)                                 |  |  |
| Server IP Address-4:                |                    | (XOX.XOX.XOX.)                                 |  |  |
| Key-1:                              | ·····              | (Range: 1 - 64 Characters)                     |  |  |
| Key-2:                              |                    | (Range: 1 - 64 Characters)                     |  |  |
| Key-3:                              |                    | (Range: 1 - 64 Characters)                     |  |  |
| Key-4:                              |                    | (Range: 1 - 64 Characters)                     |  |  |
| Enable RADIUS Accounting            |                    |                                                |  |  |
| Active Server:                      | Server IP Address- | 1 💌                                            |  |  |
| Broadcast Key Refresh R             | ate: 300           | Sec (Range: 0-86400,0 = Disable, Default: 300) |  |  |
| Session Key Refresh Rat             | e: 0               | Sec (Range: 30-86400, 0 = Disable, Default: 0) |  |  |

步驟 7.在Server IP Address欄位中輸入RADIUS伺服器的IP地址。

注意:本示例使用192.168.1.101。

| WPA Versions: VPA-TKIP VPA2-AES             |                                                |  |  |  |
|---------------------------------------------|------------------------------------------------|--|--|--|
| Use global RADIUS server settings           |                                                |  |  |  |
| Server IP Address Type:      IPv4      IPv6 |                                                |  |  |  |
| Server IP Address-1: 192.168.1.101          | (x006.x006.x006)                               |  |  |  |
| Server IP Address-2:                        | (2006.2006.2006)                               |  |  |  |
| Server IP Address-3:                        | (2006.2006.2006)                               |  |  |  |
| Server IP Address-4:                        | (2006.2006.2006)                               |  |  |  |
| Key-1:                                      | (Range: 1 - 64 Characters)                     |  |  |  |
| Key-2:                                      | (Range: 1 - 64 Characters)                     |  |  |  |
| Key-3:                                      | (Range: 1 - 64 Characters)                     |  |  |  |
| Key-4:                                      | (Range: 1 - 64 Characters)                     |  |  |  |
| Enable RADIUS Accounting                    |                                                |  |  |  |
| Active Server: Server IP Addres             | ss-1 🔽                                         |  |  |  |
| Broadcast Key Refresh Rate: 300             | Sec (Range: 0-86400,0 = Disable, Default: 300) |  |  |  |
| Session Key Refresh Rate: 0                 | Sec (Range: 30-86400, 0 = Disable, Default: 0) |  |  |  |

步驟 8.在「Key」欄位中,輸入與WAP用於向RADIUS伺服器進行身份驗證的RADIUS伺服器 對應的口令金鑰。您可以使用1到64個標準英數字元和特殊字元。

注意:金鑰區分大小寫,並且必須與RADIUS伺服器上配置的金鑰匹配。

步驟9. (可選)對網路中要與WAP通訊的每個RADIUS伺服器重複步驟7-8。

| WPA Versions: VPA-TKIP VPA2-AES          |                    |                                                |  |  |
|------------------------------------------|--------------------|------------------------------------------------|--|--|
| Use global RADIUS server settings        |                    |                                                |  |  |
| Server IP Address Type: <a>IPv4</a> IPv6 |                    |                                                |  |  |
| Server IP Address-1:                     | 192.168.1.101      | (X00C.X00C.X00X)                               |  |  |
| Server IP Address-2:                     |                    | (X00C.X00C.X00X)                               |  |  |
| Server IP Address-3:                     |                    | (X00C.X00C.X00X)                               |  |  |
| Server IP Address-4:                     |                    | (X00CX00CX00X)                                 |  |  |
| Key-1:                                   | •••••              | (Range: 1 - 64 Characters)                     |  |  |
| Key-2:                                   |                    | (Range: 1 - 64 Characters)                     |  |  |
| Key-3:                                   |                    | (Range: 1 - 64 Characters)                     |  |  |
| Key-4:                                   |                    | (Range: 1 - 64 Characters)                     |  |  |
| Enable RADIUS Accounting                 |                    |                                                |  |  |
| Active Server:                           | Server IP Address- | 1 💌                                            |  |  |
| Broadcast Key Refresh R                  | ate: 300           | Sec (Range: 0-86400,0 = Disable, Default: 300) |  |  |
| Session Key Refresh Rat                  | e: 0               | Sec (Range: 30-86400, 0 = Disable, Default: 0) |  |  |

第10步:(可選)選中EnableRADIUS Accounting 覈取方塊以啟用跟蹤和測量使用者已使用 的資源(系統時間、傳輸的資料量)。啟用此功能將允許主伺服器和備份伺服器的RADIUS記 帳。

| WPA Versions: VPA-TKIP VPA2-AES<br>Enable pre-authentication |                    |                                                |  |  |
|--------------------------------------------------------------|--------------------|------------------------------------------------|--|--|
| ✓ Use global RADIUS server settings                          |                    |                                                |  |  |
| Server IP Address Type: <a>IPv4</a> IPv6                     |                    |                                                |  |  |
| Server IP Address-1:                                         | 192.168.1.101      | (x00C.X00C.X00X)                               |  |  |
| Server IP Address-2:                                         |                    | (x00CX00CX00CX00X)                             |  |  |
| Server IP Address-3:                                         |                    | (X00C.X00C.X00X)                               |  |  |
| Server IP Address-4:                                         |                    | (X00C.X00C.X00C)                               |  |  |
| Key-1:                                                       | ••••••             | (Range: 1 - 64 Characters)                     |  |  |
| Key-2:                                                       |                    | (Range: 1 - 64 Characters)                     |  |  |
| Key-3:                                                       |                    | (Range: 1 - 64 Characters)                     |  |  |
| Key-4:                                                       |                    | (Range: 1 - 64 Characters)                     |  |  |
| Enable RADIUS Accounting                                     |                    |                                                |  |  |
| Active Server:                                               | Server IP Address- | 1 💌                                            |  |  |
| Broadcast Key Refresh R                                      | ate: 300           | Sec (Range: 0-86400,0 = Disable, Default: 300) |  |  |
| Session Key Refresh Rat                                      | te: 0              | Sec (Range: 30-86400, 0 = Disable, Default: 0) |  |  |

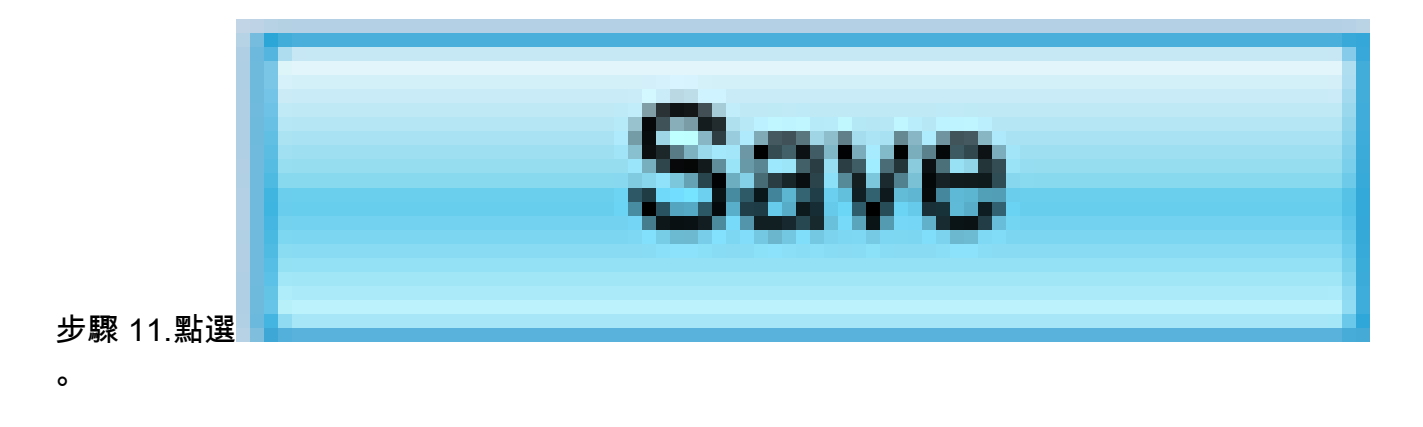

您現在已成功在WAP上設定WPA/WPA2企業保全性。

#### 關於此翻譯

思科已使用電腦和人工技術翻譯本文件,讓全世界的使用者能夠以自己的語言理解支援內容。請注 意,即使是最佳機器翻譯,也不如專業譯者翻譯的內容準確。Cisco Systems, Inc. 對這些翻譯的準 確度概不負責,並建議一律查看原始英文文件(提供連結)。